## <u>ファイルフローシステム印影画像の変更方法</u>

## ファイルフローシステムの印影画像の変更方法をご案内します。

|                                                                                                    |     |            |                  |                              |                         |                 |                      | 操作方法 |                        |
|----------------------------------------------------------------------------------------------------|-----|------------|------------------|------------------------------|-------------------------|-----------------|----------------------|------|------------------------|
| 🕫 file flog System                                                                                                    |     |            |                  |                              | 様 ツール 管理                | ログアウト           | 👸 9#-1-              | 1,   | ファイルフローシステム            |
| プロジェクトー覧 > 発展管理                                                                                                    |     |            |                  |                              |                         |                 |                      |      | にログインします。              |
| 発識管理                                                                                                    |     |            |                  |                              | 利用終了月:2016/0            | 06 🗂 T T        | 中語 & 設定変更            |      |                        |
| ユーザーフォルダ                                                                                                    |     |            |                  |                              | (変更の手続きは、利用時)           | 7月の20日頃ま        | でに行って下さい)            |      |                        |
| プロジェクト                                                                                                    | ~   | 32         | 新データの            | 表示 天工事情報 上施工体制台              | 部の作成発展名検索               | 1               | P检索                  |      |                        |
| →1=0-2x1+2(2)                                                                                                    |     |            |                  |                              |                         |                 |                      |      |                        |
| ◆ 二字正式者(1)<br>→ 二字 医香香 (mat02 (0)<br>→ 二字 医香香 (mat02 (0)<br>→ 二字 医香香 (mat02 (0)<br>→ 二字 医管核病者 (mat03 (0)<br>→ 二字 医管核病者 (mat03 (0)) |     | 10/1:      | ŧ                | 2 <b>2</b> 132               | (K服/偃元度/宪谱曰《疏定A         | ******          | 作成者                  |      |                        |
|                                                                                                    |     |            | - 37             | 00000000000                  |                         |                 | 管理者ユーザー              |      |                        |
|                                                                                                    | u   | <b>C</b> 3 | <sup>09</sup> 78 | き 💾 ユーザーフォルダ                 | 工事打会け篇(指示)              | 2.77            | 2016/07/06           |      |                        |
|                                                                                                    |     |            | a an             | デスト_材料価語                     | 1000 BRIDE              | 28              | test05<br>2016/06/10 |      |                        |
|                                                                                                    |     |            |                  |                              |                         |                 | Trees and the second |      |                        |
| <b>発議管理</b><br>ユーザーフォルダ                                                                                                    |     |            | (                | 利用終了月:2016/0<br>変更の手続きは、利用終了 | 6 12 変更申言<br>7月の20日頃まで( | 青 & 設定<br>に行って下 | 変更<br>「さい)           | 2、   | 画面石上の「設定」を<br>クリックします。 |
|                                                                                                    |     |            |                  |                              |                         |                 |                      | 3.   | 設定変更メニューカ              |
| 設定変更メニュー                                                                                                    |     |            |                  |                              |                         |                 |                      | - •  | ら「印影画像の変               |
|                                                                                                    |     |            |                  |                              |                         |                 |                      |      | 雨 応避切 りいり              |
| 印影の並び順                                                                                                    |     |            |                  |                              |                         |                 |                      |      | 更」を選択しりりりてます。          |
| □ 印影の並べ替え                                                                                                    | 設定  |            |                  |                              |                         |                 |                      |      |                        |
| ・継に表示する印影並                                                                                                    | び替え | が行う        | ≹≢₫.             |                              |                         |                 |                      |      |                        |
| <ul> <li>対象工事のすべての</li> </ul>                                                                                                    | 発議の | 印影         | 立び順が             | が変更になります。                    |                         |                 |                      |      |                        |
| 印影の画像                                                                                                    |     |            |                  |                              |                         |                 |                      |      |                        |
| (1) 印影画像の設定                                                                                                    |     |            |                  |                              |                         |                 |                      |      |                        |
| <ul> <li>・印影画像の変更が行</li> </ul>                                                                                                    | えます | •          |                  |                              |                         |                 |                      |      |                        |
|                                                                                                    |     |            |                  |                              |                         |                 |                      |      |                        |

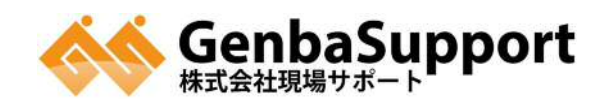

|                                                                                                    | 操作方法                                                                                                    |    |                                                  |
|----------------------------------------------------------------------------------------------------|----------------------------------------------------------------------------------------------------|----|--------------------------------------------------|
|                                                                                                    | By SUBIL<br>By SUBIL<br>By SUBIL<br>By Subility State State Sta | 4、 | スタンプ画像項目の<br>「参照」をクリックし、<br>任意の印影画像を<br>選択します。   |
| <ul> <li>■交更 × キャンセル</li> <li>● 「」」」「」」」「」」」」」」、</li> <li>プロジェクト一覧 &gt; 個別</li> <li>印影画像の変更</li> <li>印影画像を作成、変更できまず 1. 登録しているユーザー「 2. 任意の画像を印影画像で</li> <li>● 変更 × キャンセル</li> <li>■ 基本情報</li> <li>ユーザー名<br/>氏名</li> <li>ズタンプ画像<br/>(100 KB未満)</li> <li>設定中のスタンプ画像</li> <li>● 変更 × キャンセル</li> </ul> | System     Box Public Action     Box Public Action     Box Public Action     Society     Society      Society     Society     Soci            | 5、 | 画面左下の「変更」<br>を選択し、クリックす<br>ると、印影画像の変<br>更が完了します。 |

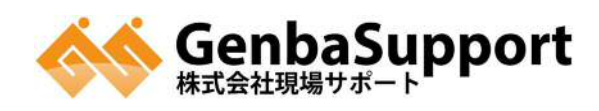